# 安徽省大学生就业服务云平台

就业派遣信息管理系统

学生操作手册

一、系统登录

1. 获取方式:

在微信小程序中搜索 "安徽省大学生就业服务平台"或"大学生就业"

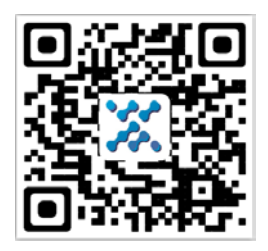

2) 扫描二维码:

2. 登录界面:

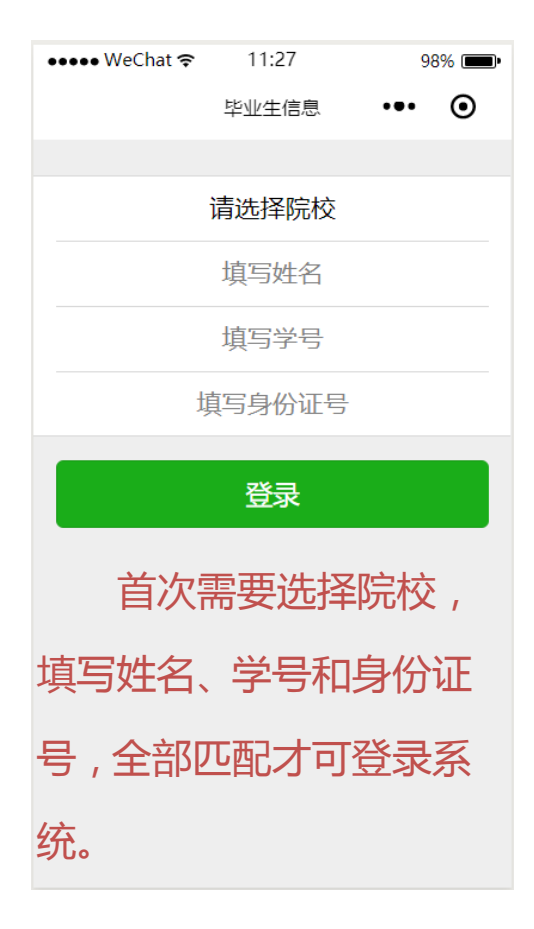

图 1-1 平台登录界面

选择院校,输入毕业生本人的姓名、学号和身份证号,点击"登录"进入平台用户主页如图 1-2 所示。

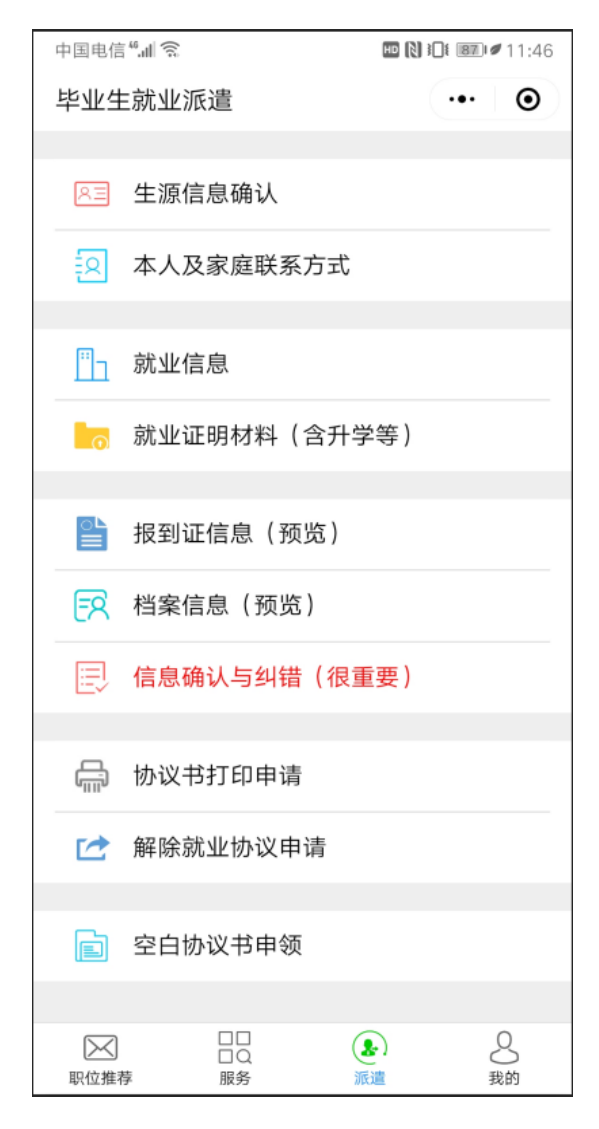

图 1-2 学生界面

- 二、系统信息维护
- 1、生源信息维护与确认

进入基本信息维护页面如图 2-1 所示,显示毕业生的基本信息。

| 中国电信"訓念               | H 🔃 15:38              | 中国电信 ".山 奈.                         | HD 💦 🚛 🕫 15:41                       |
|-----------------------|------------------------|-------------------------------------|--------------------------------------|
| く 基本信息                | ••• •                  | く 基本信息                              | ••• •                                |
| 请同学认直核对并按要求值写下列每顶内容   |                        | ハナロ物・                               | 201003                               |
| 1、务必确认【生源             | 原所在地】,否则直接影响就业派        | 日期格式:YYYYMM,例如:201907               |                                      |
| 遣;                    |                        | 毕结业结论:                              | 毕业                                   |
| 2、灰色字体内容为不需要修改或不能被修改; |                        | ~ 人 1                               | ま木信自                                 |
| 3、生源信息状念者             | 为"已锁定",则生源信息不能         |                                     |                                      |
| ₩1≥Q;<br>4、有信息不符日不    | 「能修改」请在《信息确认与纠         | 生源所在地:                              | 河北省昌黎县                               |
| 错》中说明。                |                        | 生源所在地一般为入学前户籍所在<br>在工作地落户(目非隼体户)。也可 | 地,研究生入学前有过工作经历并<br>将工作地作为生源所在地。凡不确定  |
| 生源信息状态                | 待审核                    | 的,均以父母户口薄首页地址为准                     | 。安徽省以外的地区要具体到市、                      |
|                       | 学籍信息                   | 要,如:江赤自赤州市,江赤自<br>源要具体到县、区,如:北京市盛   | 3山巾,江亦自响小岳寺。且梧巾王<br>[云县、北京市海淀区等。安徽省生 |
| 姓名:                   | 测试                     | 源要具体到区、县,如:安徽省合<br>(特别说明:生源所在地是户籍所  | ì肥市庐阳区、安徽省金寨县等。<br>ī在地,不是高考所在地。)     |
|                       |                        | 民族·                                 | 汉族                                   |
| 性别:                   | 男                      |                                     | 12112                                |
| 学号:                   | 11111111               | 政治面貌:                               | 无党派民主人士                              |
| 考生号:                  | 11111111               | 城乡生源:                               | 农村                                   |
| 学历:                   | 博士研究生                  | 困难生类别:                              | 非困难生                                 |
| 江作日初。                 |                        | 是否双优生:                              | 否                                    |
| 业件亏妈:                 | 1111111111111111111111 | 指获得"2018年安徽省普通高等                    | 学校品学兼优毕业生"称号。                        |
| 院系名称:                 | 01机械与汽车工程学院            | 档案是否转入学校:                           | 未转入                                  |
| 班级名称:                 | 01机械与汽车工程学院            | 户口是否转入学校:                           | 未转入                                  |
| 专业名称:                 | 哲学                     | 预计毕业日期:                             | 201809                               |
| 际供生光句.                |                        | 日期格式:YYYYMM,例如:201907               |                                      |
|                       | 确认并保存                  | 确认                                  | 并保存                                  |

#### 图 2-1 基本信息维护

毕业生基本信息包括学籍信息和个人基本信息,其中学籍信息 包括姓名、性别、学号、考生号、学历、专业名称、师范生类别、 培养方式等,毕业生没有修改权限,但可以核对,若是发现有误 报辅导员处修改;个人基本信息包括院系名称、班级名称、生源 所在地、证件号码、民族、政治面貌、城乡生源、是否双优生、 困难生类别、户口是否转入学校等,其中生源所在地和城乡生源 是需要毕业生自己维护的,请按照真实的生源信息维护。

注:

- ① 学生用户可以维护生源所在地和城乡生源字段;
- ② 基本信息页面里的所有字段请各毕业生认真核对,若有误,请在信息预览 页面的提交纠错信息并报辅导员处;

3 维护生源信息,务必维护到县(区)一级。

④ 是否双优生是指省级双优生,非省级双优生均是"否"。

生源地信息作为上报省毕指中心进行毕业生就业派遣的重要依据,关系到毕业生求职、签约、派遣等环节能否顺利进行,生源地是 指毕业生入学前的常驻户口户籍所在地,要求具体到县(区)一级(如 安徽省池州市东至县考入的毕业生,生源地地址:安徽省池州市东至 县;安徽省池州市贵池区考入的毕业生,生源地地址:安徽省池州市 贵池区),毕业生可查阅入学前本人户口簿进行核对确认。

基本信息维护完成后,点击图 2-1 页面下方的"确认并保存"按钮。

#### 2、本人及家庭联系方式维护

进入联系方式维护页面如图 2-2 所示,显示毕业生的联系方式信息。

| 中国电信 "礼 🙃                                                    | HD 🔪 🕄 💷 🌆 🕬 🖬 🕅    |  |
|--------------------------------------------------------------|---------------------|--|
| く 本人和家庭联系方式                                                  | ••• •               |  |
| 请同学认真核对并按要求填写下列每                                             | 项内容                 |  |
| <ol> <li>1、灰色字体内容不需要修改或2</li> <li>2、若有问题请在《信息确认与4</li> </ol> | 不能被修改;<br>刘错》栏目中提交。 |  |
| 本人联系方式                                                       |                     |  |
| 联系电话:                                                        |                     |  |
| 电子邮箱:                                                        |                     |  |
| QQ:                                                          |                     |  |
| 家庭联系方式                                                       | ».<br>J             |  |
| 家庭联系电话:                                                      |                     |  |
| 详细地址:                                                        |                     |  |
| 邮政编码:                                                        |                     |  |
|                                                              |                     |  |
|                                                              |                     |  |
|                                                              |                     |  |
|                                                              |                     |  |
|                                                              |                     |  |
|                                                              |                     |  |
|                                                              |                     |  |
|                                                              |                     |  |
| (8.5                                                         |                     |  |
| 11/14                                                        |                     |  |

图 2-2 联系方式维护

毕业生联系方式包括本人联系方式和家庭联系方式,有联系电话、 电子邮件、QQ、详细地址、邮政编码、家庭联系电话等相关信息,每 一项信息都需要认真填写,填写完成后,点击图 2-2页面下方的"保 存"按钮。

3、就业信息维护

| 中国电信"訓念                                                                                                    | 🔟 🔃 🎾 💷 🚺 🚺 | 中国电信"訓念                               | HD 🔃 🛍 🖬 🖬 🖬 🖿 15:50 |
|----------------------------------------------------------------------------------------------------|-------------|---------------------------------------|----------------------|
| く 就业信息                                                                                                    | ·•· •       | く 就业信息                                | ••• •                |
| 请同学认真核对并按要求填写下列每项内容                                                                                                    |             | 协议书号:                                 |                      |
| <ol> <li>1、务必维护好生源信息,否则不能维护就业信息;</li> <li>2、灰色字体内容不需要修改或不能被修改;就业信息状态为"审核通过",就业信息不能被修改;</li> <li>3、档案接收单位信息默认为毕业生生源地的人才管理服务机构,毕业生可按照实际就业情况,依据就业协议书、录取通知书调档图等内容据实修改;</li> </ol> |             | 联系方式(红色标                              | ;题为必填项)              |
|                                                                                                    |             | 单位所在地:                                | 辽宁省沈阳市和平区            |
|                                                                                                    |             | 填写说明:实际工作单位所在地                        |                      |
|                                                                                                    |             | 单位联系人:                                |                      |
| 4、石有信息个付,頃在《信息》<br>提交。                                                                                                    | 用以与纠组》作日中   | 联系电话:                                 |                      |
| 生源信息状态                                                                                                    | 待审核         | 联系人手机:                                | 18019960682          |
| 就业信息状态                                                                                                    | 待审核         |                                       | 10013300002          |
| 单位信息(红色标题为必填项)                                                                                                    |             | 联系人电子邮箱:                              |                      |
| 毕业去向:                                                                                                    | 资就业协议形式就业   | 单位地址:                                 |                      |
| 填写说明:出国(境)的请选择"出国、出境",国内深造(包括读<br>研、读博、博士后)的请选择"升学",签就业协议书的请选择"签<br>就业协议形式就业",其他根据本人去向进行选择。                                                                                   |             | 填写说明:实际工作单位地址                         |                      |
| 组织机构代码:                                                                                                    |             | 即攻痛吃;                                 |                      |
| 填写说明:要求录入9位的组织机构代码或者15位的工商注册号或者<br>18位的三证合一统一代码。                                                                                                    |             | 档案信息(红色标<br>档案接收单位名称:                 | 示题为必填项)              |
| 单位名称:                                                                                                    | 求职中         | ····································· |                      |
| 填写说明:实际工作单位名称                                                                                                    |             | 档案邮递地址:                               |                      |
| 单位行业:                                                                                                    | 农、林、牧、渔业    | 档案邮递邮编:                               |                      |
| 单位性质:                                                                                                    | 机关          | 档案接收单位联系人:                            |                      |
| 工作职位类别:                                                                                                    | 公务员         | 档案联系电话:                               |                      |
|                                                                                                    | 移           | 保存并提                                  | 交审核                  |
|                                                                                                    |             |                                       |                      |

### 图 2-3 就业信息维护

请同学认真阅读红色字体提示内容,并按要求和本人实际情况如 实填写。

## 4、报到证预览

进入报到证预览页面如图 2-4 所示,显示毕业生的报到证信息。

| 中国移动 💟 😻 💽 🎔 | 券 ᡂ ≝เม ≊เม 80% 💌 中午11:08 |  |  |
|--------------|---------------------------|--|--|
| く 报到证预览      | ••• 0                     |  |  |
| 报到           | 证签住单位信息                   |  |  |
| 签往类别:        | 回生源地报到                    |  |  |
| 单位名称:        | 池州市贵池区教育体育局               |  |  |
| 单位所在地:       | 安徽省池州市贵池区                 |  |  |
| 报            | 到证备注信息                    |  |  |
| 备注:          |                           |  |  |
|              |                           |  |  |
|              |                           |  |  |
| 师范生          | Ē                         |  |  |
| 双优生          |                           |  |  |
| 具体工作单位       |                           |  |  |
|              |                           |  |  |
|              |                           |  |  |
|              |                           |  |  |
|              |                           |  |  |
|              |                           |  |  |
|              |                           |  |  |

图 2-4 报到证预览

该页面提供毕业生本人的报到证预览,不需要毕业生维护。毕业 生在"报到证预览"页面,重点检查图 2-4 红框部分的信息是否正确。 说明:此处"备注"里显示具体工作单位只有签订了就业协议书且就 业协议书上有 2 个公章的才会打印出内容(此时打印出的是具体的公 司名称),升学的毕业生无就业报到证,就业信息录入后就无法进行 "报到证预览",属于正常现象。

### 5、就业证明材料的上传与清理

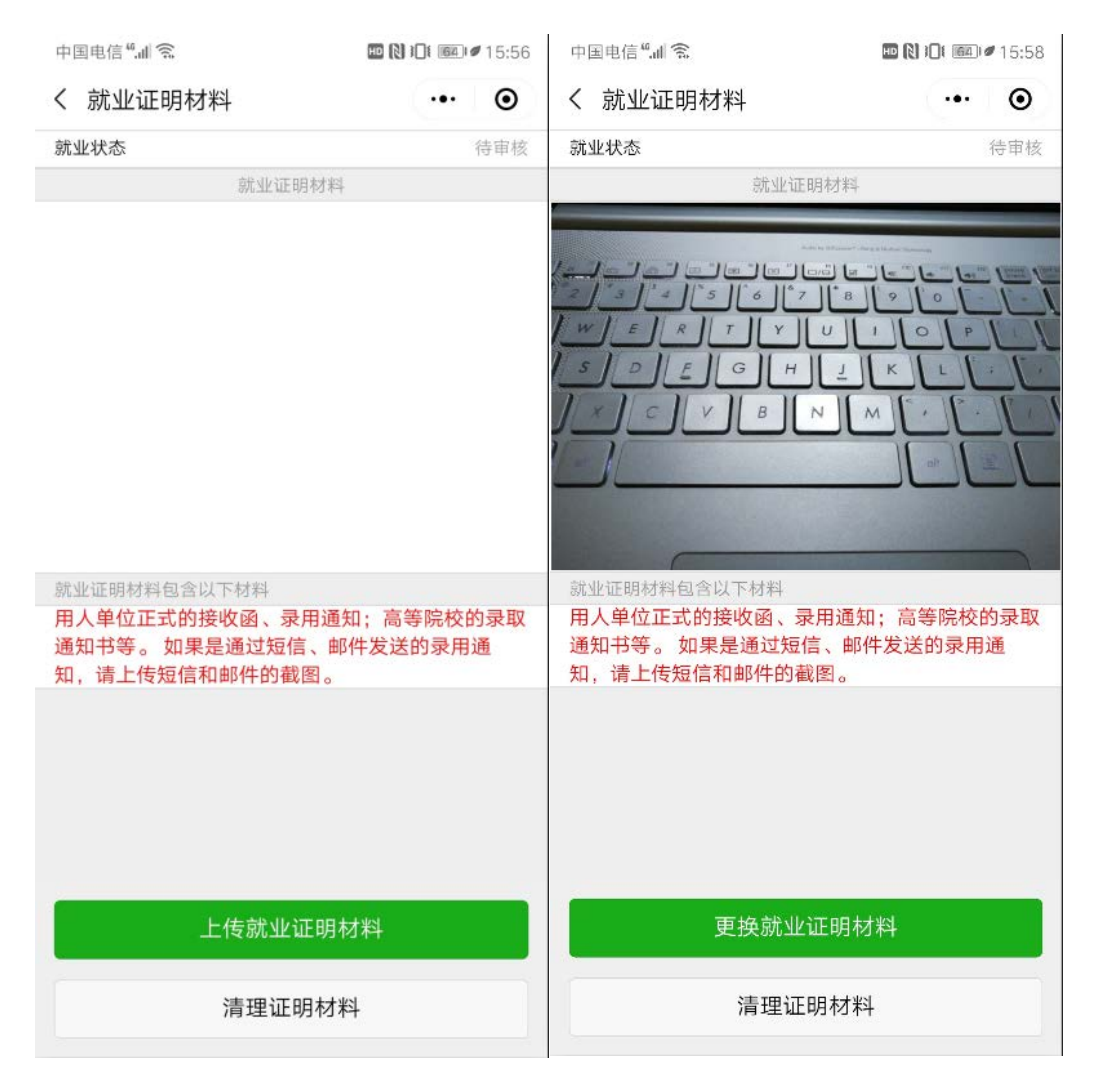

图 2-5 就业证明材料的上传与清理

对于已经落实工作的,包含升学和出国出境,须上传其就业证明材料,一旦被审核后,将不能修改。

### 6、信息确认与纠错

| 中国移动 💟 🛞 💽 🗭                                                              | <b>※ ᡂ ≝.ull ²٤.ull 80% </b> ■ 中午11:13         |  |  |
|---------------------------------------------------------------------------|------------------------------------------------|--|--|
| く 信息确认与纠错                                                                 | ••• •                                          |  |  |
| 错误说明                                                                      | (很重要)                                          |  |  |
| 录入与自己情况不符,<br>分进行说明,以便老师                                                  | ,并对不符数据部<br>及时帮你修正                             |  |  |
| 注意事项,请仔细阅读<br>1、请分别对《生源信息确认》<br>庭联系方式》中的内容进行仔<br>2、生源所在地信息非常重要,<br>的正常派遣。 | 、《就业信息》、《本人及家<br>细审核 <i>。</i><br>请务必确认正确,否则影响您 |  |  |
| 3、若发现其中与自己情况不符<br>说明,以便老师及时帮您修正。                                          | 于,并对不符数据部分进行情况                                 |  |  |
| 确认                                                                        | 确认无误                                           |  |  |
| 提交纠错                                                                      |                                                |  |  |
|                                                                           |                                                |  |  |
|                                                                           |                                                |  |  |
|                                                                           |                                                |  |  |

#### 图 2-6 信息确认与纠错

毕业生务必认真核对系统里的基本信息、家庭联系方式信息,若 发现有误,请在文本框中填入纠错信息点击"提交纠错"按钮提交, 并报辅导员处登记。